#### **BAB IV**

# HASIL PENELITIAN DAN PEMBAHASAN

# 4.1 Hasil Penelitian

Hasil penelitian ini menjelaskan mengenai tahap-tahap dimana Aplikasi *Chatbot* Informasi Kampus STKIP Al Islam Tunas Bangsa berhasil dirancang. Aplikasi ini dapat diunduh di website www.stkipalitb.ac.id di bagian menu download.

#### 4.1.1 Tampilan Aplikasi

## 4.1.1.1 Tampilan Splashscreen

*Splashscreen* merupakan intro ketika aplikasi pertama kali dijalankan. Pada tampilan *Splashscreen* ini menampilkan logo dari kampus STKIP Al Islam Tunas Bangsa.Pada gambar 4.1 berikut ini merupakan tampilan *Splashscreen* :

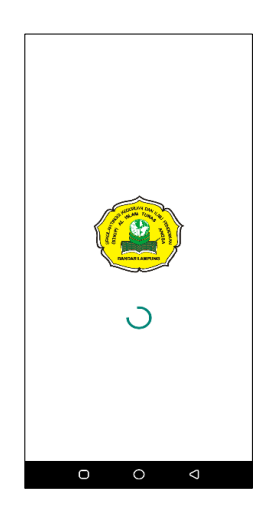

Gambar 4.1 Tampilan SplashScreen

# 4.1.1.2 Tampilan Halaman Utama

Halaman utama merupakan tampilan utama ketika aplikasi berhasil dibuka.Pada tampilan utama aplikasi ini terdapat 4 menu , yaitu menu chat, menu lokasi, menu bantuan dan menu tentang. Pada gambar 4.2 berikut merupakan tampilan halaman utama:

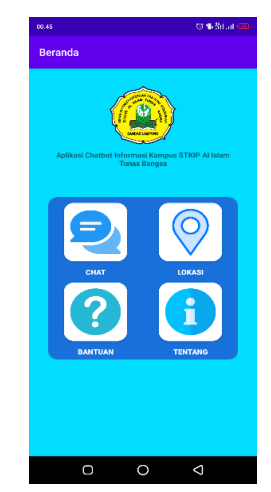

Gambar 4.2 Tampilan Menu Utama

# 4.1.1.3 Tampilan Halaman Menu Chat

Halaman menu chat merupakan menu yang menampilkan chatbot informasi seputar kampus STKIP Al Islam Tunas Bangsa. Pengguna bisa bertanya dengan bahasa Indonesia yang baku, agar fitur chatbot dapat menampilkan informasi sesuai pengguna butuhkan. Pada gambar 4.3 berikut merupakan tampilan halaman menu chat :

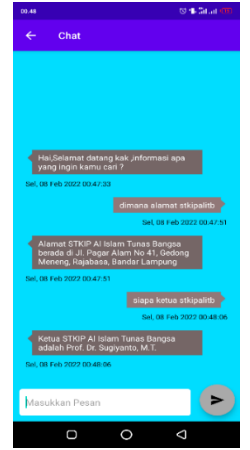

Gambar 4.3 Tampilan Menu Chat

# 4.1.1.4 Tampilan Halaman Menu Lokasi

Halaman menu lokasi merupakan menu yang menampilkan map lokasi kampus STKIP Al Islam Tunas Bangsa dengan memanfaatkan fitur google *mapview*. Apabila *user* menekan marker ,maka akan muncul teks kampus STKIP Al Islam Tunas Bangsa. *User* bila memilih fitur route map yang berada sebelah bawah sisi kanan tampilan map. Jika *user* menekan tombol route map, maka *user* akan dialihkan ke aplikasi google maps. Pada gambar 4.4 berikut ini merupakan tampilan halaman menu lokasi kampus :

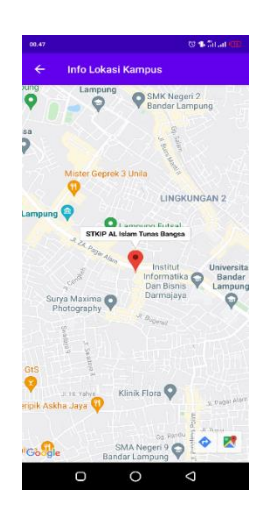

Gambar 4.4 Tampilan Menu Lokasi

#### 4.1.1.5 Tampilan Halaman Menu Bantuan

Halaman menu bantuan merupakan menu yang menampilkan petunjuk penggunaan dan bantuan untuk *user* dengan menghubungi pihak kampus STKIP Al Islam Tunas Bangsa melalui telepon, *website* kampus dan kontak *WhatApp*. Pada gambar 4.5 berikut ini merupakan tampilan halaman menu bantuan :

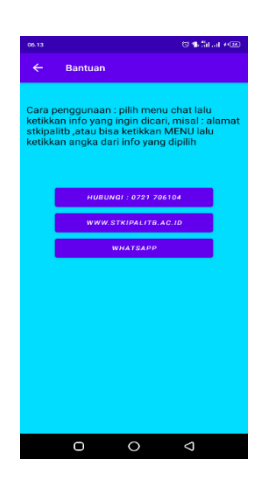

Gambar 4.5 Tampilan Menu Bantuan

# 4.1.1.6 Tampilan Halaman Menu Tentang

Halaman menu tentang merupakan menu yang menampilkan info singkat tentang aplikasi. Pada gambar 4.6 berikut ini merupakan tampilan halaman menu tentang :

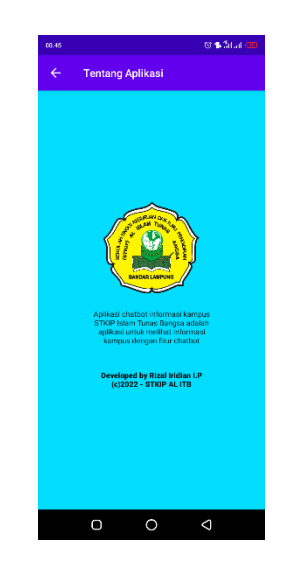

Gambar 4.6 Tampilan Menu Tentang

## 4.2 Pembahasan

# 4.2.1 Pengujian Aplikasi

Untuk mengetahui aplikasi ini dapat berjalan secara fungsional, penulis telah melakukan uji aplikasi dengan menggunakan 2 metode, yaitu pengujian metode *black box* dan pengujian metode *user acceptance test*.

# 4.2.1.1 Pengujian Black Box

Pengujian metode *black box* ini dilakukan untuk mengevaluasi cara kerja *chatbot*. Pada Pengujian Black Box ini penulis menggunakan smartphone Infinix Hot 8 dengan versi android 9/Pie. Berikut ini adalah pengujian Black Box yang dapat dilihat pada tabel 5.1 :

| No | Input Pertanyaan    | Output Jawaban Chatbot                | Hasil    |
|----|---------------------|---------------------------------------|----------|
| 1. | Dimana alamat       | Alamat STKIP Al Islam Tunas Bangsa    | Berhasil |
|    | STKIP AL ITB        | berada di Jl.Pagar Alam No.41,Gedong  |          |
|    |                     | Meneng, Rajabasa, Bandar Lampung      |          |
| 2  | Siapa Ketua STKIP   | Ketua STKIP Al Islam Tunas Bangsa     | Berhasil |
|    | AL ITB              | adalah Prof. Dr. Sugiyanto, M.T.      |          |
| 3  | Berapa jumlah prodi | Jumlah prodi ada 3 ,yaitu PGSD,       | Berhasil |
|    | di STKIP AL ITB     | PGPAUD dan Penjaskesrek               |          |
| 4  | Apa visi STKIP AL   | Visi STKIP AL Islam Tunas Bangsa :    | Berhasil |
|    | ITB                 | Tahun 2030 Menjadi Perguruan Tinggi   |          |
|    |                     | Unggul pada Bidang Kependidikan yang  |          |
|    |                     | Berkarakter Islami dan Profesional di |          |
|    |                     | Tingkat LLDIKTI Wilayah II            |          |
| 5  | Apa misi STKIP AL   | Menyelenggarakan Tri Dharma           | Berhasil |
|    | ITB                 | Perguruan Tinggi yang berperilaku     |          |
|    |                     | islami dan profesional.               |          |

| Tabel | l 4.1 | Peng | ujian | Bl | lack | B | ox |
|-------|-------|------|-------|----|------|---|----|
|-------|-------|------|-------|----|------|---|----|

|   |                     | Menjalin kerjasama dan tata kelola      |          |
|---|---------------------|-----------------------------------------|----------|
|   |                     | perguruan tinggi dengan prinsip Good    |          |
|   |                     | University Governance(GUG).             |          |
| 6 | Berapa biaya kuliah | Biaya Kuliah STKIP Al ITB: Jalur        | Berhasil |
|   | di STKIP AL ITB     | Reguler, pindahan/konversi, beasiswa    |          |
|   |                     | KIP Kuliah 1. Jalur Reguler(saat ini    |          |
|   |                     | hanya tersedia beasiswa yayasan)*       |          |
|   |                     | Biaya Kuliah Reguler penerima beasiswa  |          |
|   |                     | yayasan Rp 2.500.000 per semester       |          |
|   |                     | Biaya Kuliah Reguler Rp 3.550.000 per   |          |
|   |                     | semester untuk semester 1 ada           |          |
|   |                     | penambahan biaya: a) pendaftaran Rp     |          |
|   |                     | 300.000 b) biaya ta'aruf,kaos,almamater |          |
|   |                     | Rp 850.000 2. Jalur                     |          |
|   |                     | Pindahan/Konversi/Reguler Sabtu*        |          |
|   |                     | Biaya semester 1 Rp 5.300.000 #Newline  |          |
|   |                     | Biaya semester 2 dst. Rp 4.150.000      |          |
|   |                     | *Untuk biaya PPL,bimbingan              |          |
|   |                     | skripsi,darul arqom dan wisuda akan     |          |
|   |                     | ditentukan 3. Beasiswa KIP Kuliah       |          |
|   |                     | (ditentukan kemudian/menunggu           |          |
|   |                     | informasi) Pembayaran wajib transfer ke |          |
|   |                     | no. rekening 7020542033 a.n Yayasan Al  |          |
|   |                     | Islam Tunas Bangsa Bank Syariah         |          |
|   |                     | Mandiri (BSM)/Bank Syariah Indonesia    |          |
|   |                     | (BSI)                                   |          |
| 7 | Bagaimana cara      | Untuk mendaftar kuliah bisa mengisi     | Berhasil |
|   | daftar kuliah di    | form di www.pmb.stkipalitb.ac.id        |          |
|   | STKIP AL ITB        |                                         |          |

| 8  | Syarat kuliah di   | Persyaratan daftar kuliah : 1.Lulus      | Berhasil |
|----|--------------------|------------------------------------------|----------|
|    | STKIP AL ITB       | SMA/SMK/MA sederajat 2.Fc                |          |
|    |                    | SKL/Ijazah/SKHU 3.Fc ijazah dan          |          |
|    |                    | Transkrip Nilai (bagi konversi) 4.Fc KTP |          |
|    |                    | dan KK 5.Foto warna 3x4 cm (3 lembar)    |          |
|    |                    | 6.Pendaftaran Rp 300.000                 |          |
| 9  | Bagaimana cara     | Untuk membayar biaya kuliah bisa         | Berhasil |
|    | bayar kuliah       | transfer melalui Bank Syariah Indonesia  |          |
|    |                    | no. rekening 7020542033 a.n Yayasan Al   |          |
|    |                    | Islam Tunas Bangsa                       |          |
| 10 | Apa yang dimaksud  | SKS adalah sistem penyelenggaraan        | Berhasil |
|    | dengan SKS         | pendidikan dengan menggunakan satuan     |          |
|    |                    | yang menyatakan beban studi mahasiswa    |          |
| 11 | Berapa minimal     | minimal SKS yang ditempuh adalah 144     | Berhasil |
|    | SKS yang harus     | SKS                                      |          |
|    | ditempuh           |                                          |          |
| 12 | Apa yang dimaksud  | KRS adalah kartu rencana studi yang      | Berhasil |
|    | KRS                | digunakan mahasiswa setiap semester      |          |
| 13 | Apa yang dimaksud  | SIAKAD adalah Sistem Informasi           | Berhasil |
|    | dengan SIAKAD      | Akademik yang dibangun untuk             |          |
|    |                    | memberikan kemudahan kepada              |          |
|    |                    | pengguna dalam kegiatan administrasi     |          |
|    |                    | akademik kampus secara online. Untuk     |          |
|    |                    | mengakses web siakad STKIP Al Islam      |          |
|    |                    | Tunas Bangsa bisa melalui alamat web     |          |
|    |                    | siakad.stkipalitb.ac.id                  |          |
| 14 | Bagaimana cara isi | Untuk mengisi KRS di SIAKAD bisa         | Berhasil |
|    | KRS                | login ke siakad.stkipalitb.ac.id di menu |          |
|    |                    | KRS kemudian pilih isi KRS. Sebelum isi  |          |
|    |                    | KRS diharapkan semester ini sudah        |          |

|    |                     | membayar biaya kuliah/SPP minimal Rp   |          |
|----|---------------------|----------------------------------------|----------|
|    |                     | 1.150.000                              |          |
| 15 | Berapa maksimal     | Maksimal SKS yang diambil adalah 24    | Berhasil |
|    | SKS yang diambil    | SKS                                    |          |
|    | pada saat mengisi   |                                        |          |
|    | KRS                 |                                        |          |
| 16 | Bagaimana cara      | Jadwal kuliah bisa di lihat di laman   | Berhasil |
|    | lihat jadwal kuliah | www.stkipalitb.ac.id                   |          |
| 17 | Apa yang dimaksud   | KHS adalah Kartu Hasil Studi           | Berhasil |
|    | KHS                 | mahasiswa untuk mengetahui nilai studi |          |
|    |                     | per semester                           |          |
| 18 | Bagaimana cara      | Untuk melihat KHS /nilai semester bisa | Berhasil |
|    | lihat KHS           | melalui web SIAKAD di menu nilai       |          |
|    |                     | kemudian pilih KHS                     |          |
| 19 | Info dosen STKIP    | Info dosen untuk prodi apa kak?        | Berhasil |
|    | AL ITB              |                                        |          |
| 20 | PGSD                | Daftar Dosen Prodi PGSD :              | Berhasil |
|    |                     | 1.Drs. H. Ali Mashari, M.Pd.           |          |
|    |                     | 2.Dr. H. Ngadimun Hd, M.Pd.            |          |
|    |                     | 3.Nureva, M.Pd.                        |          |
|    |                     | 4.Qomario, M.Pd.                       |          |
|    |                     | 5.Ahmad Tohir, M.Pd.                   |          |
|    |                     | 6.Putry Agung, M.Pd                    |          |
|    |                     | 7.Rahayu Soraya, M.Pd                  |          |
| 21 | PGPAUD              | Daftar Dosen Prodi PGPAUD :            | Berhasil |
|    |                     | 1.Hetty Anggraini#Comma M.A.           |          |
|    |                     | 2.Sulistianah, M.Hum.                  |          |
|    |                     | 3.Tri Dewantari, M.Pd                  |          |
|    |                     | 4.Jimi Harianto, M.Pd.I.               |          |
| 22 | PENJAS              | Daftar Dosen Prodi Penjaskesrek :      | Berhasil |

| 1.Dr. Imam Wahyudi, M.Pd.I          |  |
|-------------------------------------|--|
| 2Rachmat Dody Ariesna, M.Pd.        |  |
| 3.Hepi Setiawan, M.Pd.              |  |
| 4.Rellya Runasari, M.Pd.            |  |
| 5.Agung Wahyu Nugroho, M.Or.        |  |
| 6.Yohana Bela Christian Sari, M.Or. |  |

#### 4.2.1.2 Pengujian User Acceptance Test

Pengujian *User Acceptance Test* ini diperlukan untuk menilai tingkat kepuasan pengguna terhadap aplikasi ini. Untuk mendapatkan nilai tersebut digunakan kuesioner. Kuesioner adalah teknik pengumpulan data penelitian dengan cara memberi pertanyaan secara tertulis kepada responden untuk dijawab.

Sampel merupakan bagian dari jumlah serta karakteristik yang dimiliki oleh populasi. Jika populasi besar, maka peneliti tidak mungkin mempelajari semua yang ada pada populasi. Untuk itu sampel yang diambil dari populasi harus representatif atau mewakili. Teknik sampling merupakan teknik pengambilan sampel (Sugiyono,2011). Roscoe dalam buku *Research Methods For Businnes* (1982:253) memberikan saran untuk ukuran sampel dalam penelitian, salah satunya adalah ukuran sampel yang layak dalam penelitian adalah 30 sampai 50. Dari penjelasan tersebut ,maka hasil sampel yang sudah didapatkan pada penelitian adalah 30 responden mahasiswa .

## 4.3 Kelebihan dan Kekurangan Aplikasi

Adapun kelebihan dan kekurangan aplikasi ini sebagai berikut :

Kelebihan Aplikasi :

- a. Aplikasi ini dapat diinstall *smartphone* android merk apapun dengan versi android 6 ke atas.
- b. Aplikasi ini dapat memberikan informasi yang efisien bagi mahasiswa.
- c. Aplikasi ini dapat membantu staff dalam memudahkan staff kampus dalam memberikan informasi.
- d. Aplikasi ini dapat diakses dimana saja tanpa menggunakan internet atau dalam keadaan *offline*.

Kekurangan Aplikasi:

- a. Aplikasi ini belum bisa digunakan oleh pengguna *smartphone IOS* dan hanya digunakan oleh pengguna *smartphone* android.
- b. Aplikasi ini masih menginput data pattern secara manual ke dalam *knowledge base* pada format .csv dan perlu memiliki halaman admin untuk mengolah data.
- c. Jumlah data yang diinputkan ke dalam *knowledge base* masih terbilang sedikit.
- d. Aplikasi ini hanya menampilkan respon chat berupa teks.